## 4. CampusSquare メールアドレス登録確認

1. CampusSquare for WEB にアクセス。 https://cs.seijo.ac.jp/campusweb/

 ユーザ名とパスワードを入力し、ログイン をクリック。

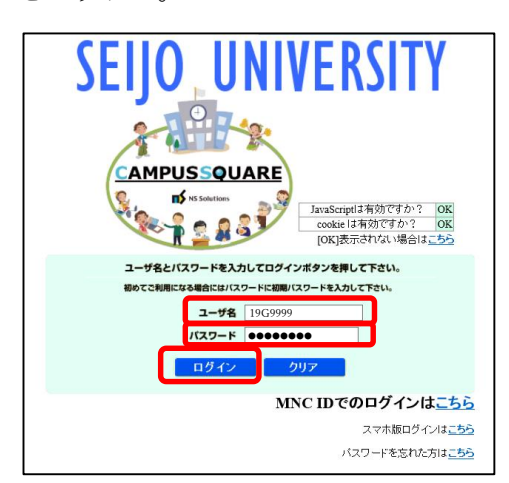

ユーザ名:学籍番号(英字大文字)

例) 19G9999

- パスワード: CampusSquare で設定したパスワード
- 「学生カルテ」→「メール受信設定」をク リック。

|                                               | <mark>ユーザ 成城 太郎</mark> タイムアウトまで的 60 分 | 延長                                 |
|-----------------------------------------------|---------------------------------------|------------------------------------|
| Menu                                          | #=                                    | <b>休</b> 速, 湖湾, 教空亦面               |
|                                               | 未読0件                                  | 本日の情報                              |
| <ul> <li>今 学生力ルテ</li> <li>○ 学生情報参照</li> </ul> | すべての情報を表示する                           | <ul> <li>休講</li> <li>なし</li> </ul> |
|                                               | アッケート                                 | □ 補講                               |
| 0-12 履修                                       | □一般アンケート                              | 」 なし<br>□ 教室変更                     |
| ₿- 10 <u>成績</u>                               | 回答対象アンケートはありません                       | なし                                 |
| ■- [2 <u>定期試験</u>                             | □ 取来アノアー下<br>回答対象アンケートはありません          | 本日以降の情報を表示する                       |
| ■- // <u>掲示板</u><br>■- // 仕港, 補港, 約字交更        | <u>学生授業評価Web閲覧システム</u><br>Q           |                                    |

「PC メールアドレス」「携帯メールアドレス」
 に普段よく利用するメールアドレスを入力し、
 「登録」をクリック。

| Menu                    | ∮ メール受信設定/メール受信設定              |                     |               |         |  |  |
|-------------------------|--------------------------------|---------------------|---------------|---------|--|--|
| ■-◎学生カルテ                | 学籍番号                           | 19G9999             | 学生氏名          | 成城 太郎   |  |  |
| シア生殖般素能                 | 大学からの連絡を受信したいメールアドレスを入力してください。 |                     |               |         |  |  |
| <b>□-</b> □ 履授          | PCメールアドレス                      | 19g9999@u.          | .seijo.ac.jp  |         |  |  |
| ■-□ 成績                  | 携帯メールアドレン                      | x staro@doco        | omo.ne.jp     |         |  |  |
| B-∅ <u>(扶捐</u> ·抽捐·牧室変更 | お知らせ掲示板<br>■休講・補講・教室           | こ登録された掲示情報が<br>変更情報 | 、選択したメールアドレスに | 送信されます。 |  |  |

- 注意)以下のメールアドレスは登録ができません。
  - ・アドレスが、.(ピリオド)で始まる
  - ・@(アットマーク)の直前が .(ピリオド)
  - ・アドレスに …(ピリオド) が連続
- 5. 登録したメールアドレスに登録完了メールが 届いているか確認。

※メールが届かない場合は、迷惑メールフォルダに保存さ れていないか、迷惑メールフィルタが設定されていないか 確認してください。

| Menu                       |                                                                                            |                                 |                                                                                     |
|----------------------------|--------------------------------------------------------------------------------------------|---------------------------------|-------------------------------------------------------------------------------------|
| ◆ スマホ版                     | 100 C                                                                                      | · 纳油·油油·拉尔花用                    | <ul> <li>● 059</li> </ul>                                                           |
| ■- Ø <u>学生カルテ</u>          | すべての情報を表示する                                                                                | 本日の情報<br>□ 休課                   | Campus Square FAOKよくある知知     へ     と笑え)                                             |
| 0- <i>(1)</i> <u>10 /0</u> |                                                                                            | なし                              | A STREET BOARD AND A STREET AN AVERAGE                                              |
| 8-② 広議                     | 725-1                                                                                      | Mill Mill                       | <ul> <li>任の申請書、委任状、道試験手続<br/>委任状などの申請書はころらから</li> </ul>                             |
| ■-② 定期試験                   | □ 一岐アンケート                                                                                  | □ 教室変更                          | ダウンロードできます。                                                                         |
| ■- 12 掲示板                  | 回答対象アンケートはありません                                                                            | なし                              | <ul> <li><u>Web Class</u> 提案の補助数材や小テ<br/>スト、レポート提出等に使用される</li> </ul>                |
| ■-② <u>休講· 袖講· 牧室変更</u>    | <ul> <li>授業アンケート</li> <li>回答対象アンケートはありません</li> </ul>                                       | 本日に離の情報を表示する                    | 学習サポートシステムです。(一部<br>の授業で使用されています)                                                   |
| B-@ <u>Z27-1</u>           | 学生技業評価Web開発システム                                                                            |                                 | <ul> <li>ALC Net Academy 2 在学生なら鍵<br/>でも利用できる英語自智ンフトで</li> </ul>                    |
| ■-Ø <u>2∋バス</u>            | <推測ブラウ Internet Explorer 611ト                                                              | 1000- ut 12                     | 7.                                                                                  |
|                            | HENGY フラン     Internet Explorer 6以上     Solution     Firefox 3.6以上     LE2以外のブランザから「学生提案評論 | 10195-1555<br>《 限程就況<br>《 子·加申該 | <ul> <li><u>web-mail</u> インターネット 福載環境が<br/>あれば、専門外どこからでもメール</li> <li>RSS</li> </ul> |

<u>以上で CampusSquare メールアドレス登録確認は完了</u> <u>です。</u>